## ขั้นตอนลงทะเบียนระบบ e-Training ของสถาบันกศน.ภาคเหนือ

- 1. เข้าไปที่ <u>http://www.northnfe.net/etrain/</u> เพื่อทำการเข้าสู่หน้าเว็ปไซด์ ของ สถาบัน กศน.ภาคเหนือ
- ไปทำการคลิ๊กที่ สมัครสมาชิก เพื่อทำการสมัครเป็นสมาชิกของเว็ปไซด์ (สำหรับผู้ที่ไม่เคย สมัครสมาชิก) ตามรูปภาพ

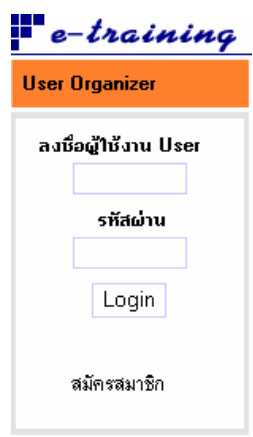

 กรอกข้อมูลต่างๆให้ครบถ้วนตามช่องกรอกข้อมูลเพื่อทำการสมัครสมาชิก เมื่อทำการกรอกข้อมูล เรียบร้อยแล้วให้ทำการคลิ๊กไปที่ สมัครสมาชิก

| User                                                                                                    |                                                                                                    |  |  |
|----------------------------------------------------------------------------------------------------|----------------------------------------------------------------------------------------------------|--|--|
| คำษีแจง กรุณาไล่ข้อมูล ชื่อสมาชิกที่ใช้เข้าสู่ระบ<br>แทนตัวคุณในการเข้าเรียนรู้ ระบบจะแสดงผลเฉง<br>กศน. ท่านต้องใช้รหัสจังหวัด(ตามที่แจ้งไว้ใน<br>ตรงส่วนนี้เสร็จเรียบร้อย ท่านต้องเข้าไปลงข้อมูล<br>หรือการอบรม ซึ่งข้อมูลจะถูกเก็บเป็นความสับ<br><u>ทมายเทต</u> ช่องที่มีเครื่องหมาย * ท่านต้องกรอ | <b>ษีแจง</b> กรุณาไล่ข้อมูล ชื่อสมาชิกที่ไข้เข้าสู่ระบบ (User ID) ซึ่งเป็นชื่อที่ไข้ในการ Login เข้าสู่ระบบ และแทนตัวตุณในการเข้าเรียนรู้<br>นตัวตุณในการเข้าเรียนรู้ ระบบจะแสดงผลเฉพาะ ชื่อสมาชิกที่ไข้เข้าสู่ระบบ (User ID) เท่านั้น <b>สำหรับ ครู กศน</b><br>เน. ท่านต้องไช้ <b>รหัสจังหวัด</b> (ตามที่แจ้งไว้ในหน้าแรก) นำหน้าชื่อสมาชิกที่ไข้เข้าสู่ระบบ หลังการลงทะเบียนตรงส่วนนี้เสร็จเรียบร้อย<br>งส่วนนี้เสร็จเรียบร้อย ท่านต้องเข้าไปลงข้อมูลจริงเพิ่มเติมให้ครบ เพื่อใช้ประกอบการอนุมัติผลการเรียนรู้หรือก<br>อการอบรม ซึ่งข้อมูลจะถูกเก็บเป็นความลับ<br><u>ายเหตุ</u> ช่องที่มีเครื่องหมาย * ท่านต้องกรอกให้ครบต้วย |  |  |
| ชื่อสมาชิก:                                                                                                    | * ใช้เฉพาะอักษรภาษาอังกฤษ 4 - 20                                                                                                    |  |  |
| รทัสผ่าน:                                                                                                    | * ใช้เฉพาะอักษรภาษาอังกฤษ 4 - 32                                                                                                    |  |  |
| ยืนยันรหัสผ่าน:                                                                                                    | ×                                                                                                    |  |  |
| เลขประจำตัวประชาชน:                                                                                                    | * จำนวนตัวเลข 13                                                                                                    |  |  |
| สมั                                                                                                    | ัครสมาชิก                                                                                                    |  |  |

4. ทำการใส่ชื่อผู้ใช้และรหัสผ่านในช่องตามรูป และทำการ Login เพื่อทำการเข้าสู่ระบบ

| e-training           |             |  |
|----------------------|-------------|--|
| User Organizer       |             |  |
| ลงชื่อผู้ใช้งาน User |             |  |
|                      | รทัสผ่าน    |  |
|                      | Login       |  |
|                      | สมัครสมาชิก |  |

5. หลังจากนั้นระบบจะทำการเข้าสู้หน้าจัดการของสมาชิกตามรูป

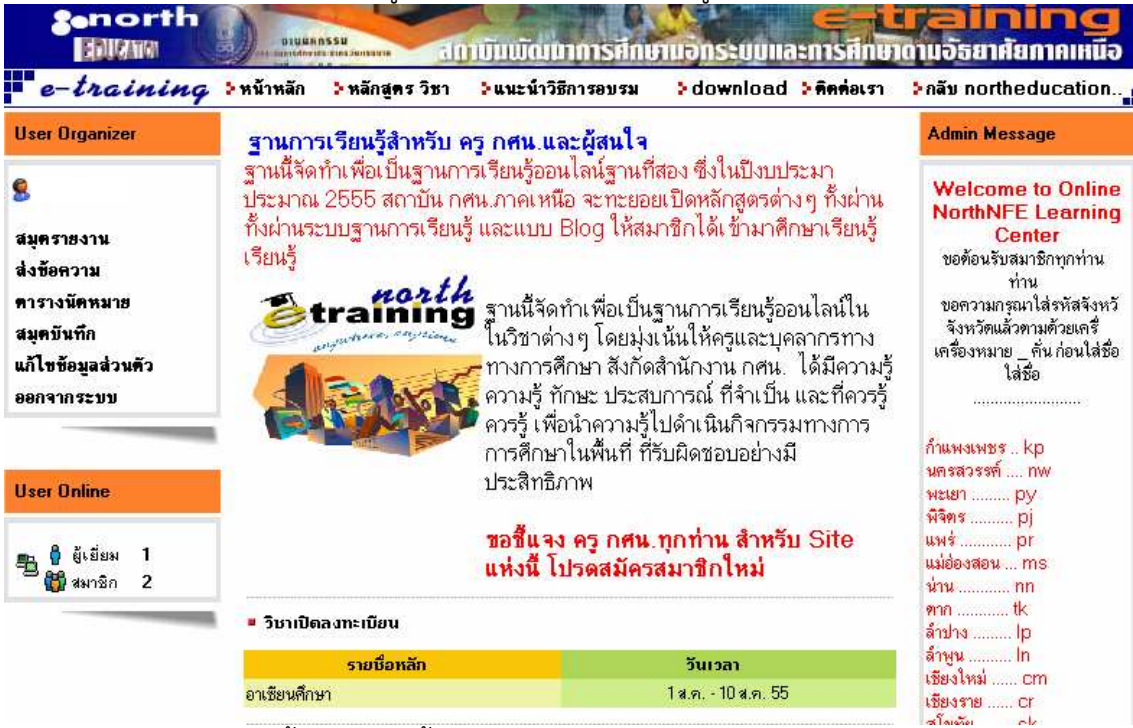

โดยวิชาที่เปิดลงทะเบียนนั้น จะแสดงขึ้นมาในส่วนของ ราชื่อหลัก และวันเวลาที่ทำการเรียน หลังจากนั้น ให้ทำการคลิ๊กไปที่ <mark>"อาเซียนศึกษา</mark>" เพื่อทำการลงทะเบียนเรียนวิชา อาเซียนศึกษาผ่าน ระบบออนไลน์ของ สถาบันกศน.ภาคเหนือ

 หลังจากคลิ๊กไปที่ อาเซียนศึกษา ระบบจะทำการเปิดหน้าใหม่ขึ้นมา ซึ่งต่อไปเราก็คลิ๊กไปที่ ลงทะเบียนเรียน เป็นอันเสร็จขั้นตอนการลงทะเบียนเรียนครับ

| - /                            |                                                                                                    |
|--------------------------------|----------------------------------------------------------------------------------------------------|
| User Organizer                 | 🗄 5503: อาเซียนศึกษา                                                                                                    |
| 8:                             | การออกเอราอรอริมารอญ แรกแบบแรงอ<br>ถ้าต้องการลงทะเบียนเรียนหลักสูตรนึกรุณาเลือกวันเวลาที่เปิดเรียน และตั้งก่าต่างชุดามขึ้นตอน |
| สมุตรายงาน                     |                                                                                                    |
| ส่งข้อความ                     | เลือกช่วงเวลาที่ต้องการเรียนรู้                                                                                               |
| ดารางนัดหมาย                   | ▶ ท่านต้องลงทะเบียนล่วงหน้าก่อนเปิดหลักสูตร                                                                                   |
| สมุดบันทึก                     | 💿 1 สิงหาคม - 10 สิงหาคม 2555 (นับรี อุ่มบางตลาด)                                                                             |
| แก้ไขข้อมูลส่วนตัว             |                                                                                                    |
| ออกจากระบบ                     |                                                                                                    |
|                                | ตรวจสอบข้อมูลข้างบนอีกครั้งแล้วกตปุ่ม "ลงทะเบียน"                                                                             |
| User Online                    | ลงทะเมียนเรียน                                                                                                    |
| 🖺 🖁 ผู้เขียม 0<br>🎁 👹 สมาชิก 3 |                                                                                                    |

หมายเหตุ : ชื่อสมาชิกควรลงทะเบียนด้วย SK\_(ตามชื่อที่เราต้องการ) ตัวอย่างเช่น Sk\_test เป็นต้น เพื่อเป็นการบ่งบอกว่าผู้เรียนคนนี้เป็นคนจากจังหวัดใด